## 『HD Writer Ver1.0J for SD1 説明書』

「HD Writer Ver1.0J for SD1」は、デジタルハイビジョンビデオカメラ\*で録画した映像をパソコンへ取り 込んだり、SD カード/DVD ディスクへの書き出し、シーンの簡易編集が楽しめるソフトウェアです。

【インストール手順】

「HD Writer Ver1.0J for SD1」媒体をドライブにセットすると、自動再生のダイアログが表示されます。 その中の、プログラムのインストール/実行の下にある、[HD Writer Ver1.0J for SD1 のインストール] をクリックしてください。自動再生のダイアログが表示されない場合はスタートメニュー [すべてのプ ログラム] - [アクセサリ] - [ファイル名を指定して実行]の「名前(O)」の欄に"E:¥Setup.exe"と入 力して[OK]ボタンをクリックしてください。

"E"は CD/DVD-ROM ドライブ名になります。システム環境によって異なります。

ユーザーアカウント制御の画面が表示されます。プログラムを続行するために[実行(C)]ボタンをクリックしてください。

「HD Writer Ver1.0J for SD1」をインストールするために、セットアッププログラムのオープニングダ イアログが表示されます。表示されている文章をお読みいただき[次へ(N)>]ボタンをクリックして ください。

ソフトウェア使用許諾書が記載されているダイアログが表示されます。スクロールバーで内容を最後ま でご確認いただき、内容にご同意いただいた上で[使用許諾契約の全条項に同意します。(A)]にチェッ クを入れて、[次へ(N)]ボタンをクリックしてください。

インストール先フォルダの確認ダイアログが表示されます。設定内容をご確認の上[次へ(N)>]ボタンをクリックしてください。

デスクトップにショートカットアイコンを作成するかどうか確認ダイアログが表示されますので、作成 する場合は[はい(Y)]ボタンを、作成しない場合は[いいえ(N)]ボタンをクリックしてください。

プログラムのインストール準備完了の画面が表示されますので、内容をご確認の上[インストール]ボタン をクリックしてください。インストールが始まります。

Readme のファイルが開きますので、内容をご確認の上、左上の[×]ボタンで閉じてください。

インストールが完了するとコンピューターの再起動を促すメッセージが表示されます。[はい、今すぐコ ンピューターを再起動します。]にチェックが入っていることをご確認の上、[完了]ボタンを押してくだ さい。

アプリケーションを正しく動作させる為には再起動が必要です。必ず再起動させてください。

【アンインストール手順】

スタートメニューの[コントロールパネル]の「プログラムのアンインストール」より、「HD Writer Ver1.0J for SD1」を選択して[アンインストール]をクリックしてアンインストールを行ってください。

コントロールパネルがクラシック表示されている場合は「プログラムの機能」からアンインストールを行ってください。

【起動方法】

スタートメニューの「すべてのプログラム」-「Panasonic」-「HD Writer Ver1.0J for SD1」-「HD Writer」 をクリックしてください。

【注意事項】本ソフトウェアで作成した DVD ディスクは、AVCHD 規格に対応していない機器では再生で きません。

\*本製品に対応しているデジタルハイビジョンビデオカメラはPanasonic製「HDC-SD1」です。